## คู่มือ การจัดการตัวชี้วัดบุคคล

## การเข้าสู่ระบบประเมินผลการปฏิบัติงานระดับกรม สำนัก กอง และบุคคล

• เมื่อเข้าสู่ระบบอินทราเน็ตได้แล้ว คลิกที่แบนเนอร์ที่ 2 บริหารผลการปฏิบัติราชการ

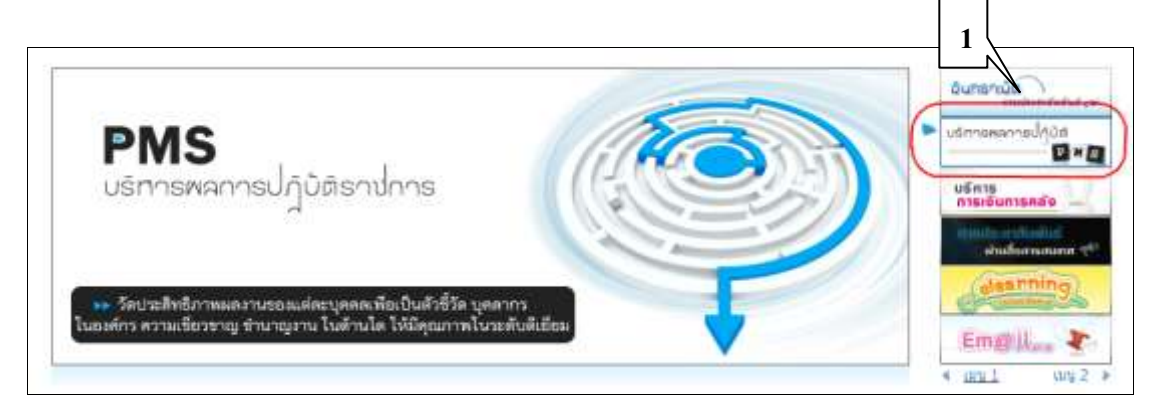

## คลิกที่เมนู เข้าสู่ระบบงาน Back Office

| กรมประชาสัมพันธ์<br>Public Relations Department<br>PMS                                                 |                                       |  |  |  |  |  |  |  |  |  |
|----------------------------------------------------------------------------------------------------|---------------------------------------|--|--|--|--|--|--|--|--|--|
| ชินดีด้อนรับ นางสาวกิญญา แบ่เด้ สำนักถอง : ศสช. กลุ่ม/ส่วน/ฝ่าย : กพบ. ดำแหน่ง : นักวิชาการลอมพิวเตอร่ |                                       |  |  |  |  |  |  |  |  |  |
| <ul> <li>รายงานติดตามการใช้งบประมาณ</li> </ul>                                                         | 🗋 ข่าวประชาสัมพันธ์                   |  |  |  |  |  |  |  |  |  |
| <ul> <li>รายงานความก้าวหน้าโครงการ</li> <li>รายงานติดตามผลตัวชี้วัด</li> </ul>                         | 1 ร้องวามเจ้มส์จม                     |  |  |  |  |  |  |  |  |  |
| ระบบงาน Back Office                                                                                    | เมษระ 3 เมระ พระพระม<br>กำลังปรับปรุง |  |  |  |  |  |  |  |  |  |

เลือกเมนู ตัวชี้วัดบุคคล 2556

| ไปขังระบบอื่นๆ                          | ▶ หน้าแรก       |
|-----------------------------------------|-----------------|
| <ul> <li>ระบบงาน Intranet</li> </ul>    | Packoffice Such |
| • ระบบสมรรณะ                            | Backoffice Syst |
| ด้วชี้วัดบุคคล                          |                 |
| <ul> <li>ตัวซี้วัดบุคคล 2556</li> </ul> |                 |
| <ul> <li>ตัวซึ่วัตบุคคล</li> </ul>      |                 |

## การกำหนดแผนตัวชี้วัด

ระบบกำหนดแผนตัวชี้วัด ใช้สำหรับเพิ่มตัวชี้วัดบุคคล และบันทึกผลการปฏิบัติงานตามตัวชี้วัด

เลือกเมนู กำหนดแผนตัวชี้วัด

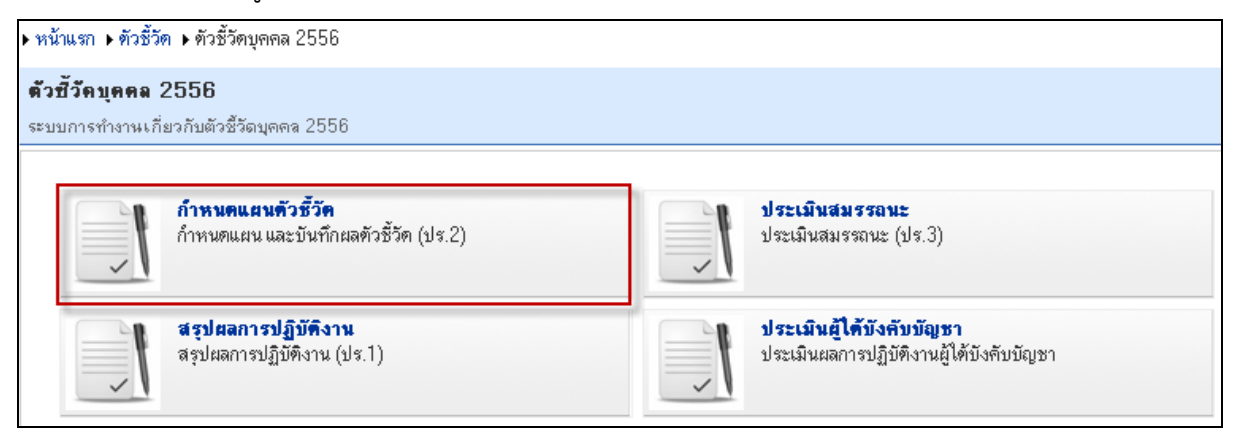

| ▶ หน้าแรก ▶ ตัว                                         | ชี้วัดบุคคล 2556 🕨 กำหนดแผนตัวชี้วัด                                                                                                    |                             |                                   |                                      |                                       |               |                                                      |                                                                     |                                                                               |                       |                     |                             |
|---------------------------------------------------------|----------------------------------------------------------------------------------------------------|-----------------------------|-----------------------------------|--------------------------------------|---------------------------------------|---------------|------------------------------------------------------|---------------------------------------------------------------------|-------------------------------------------------------------------------------|-----------------------|---------------------|-----------------------------|
| <b>กำหนดแผน</b><br>เพิ่ม แก้ไข จบ<br><b>เพิ่มตัวชื่</b> | เต้วชี้วัด<br>และบันทึกผล ตัว 1 2<br>วัดผลงาน (KPIs) พิมพแบบ ปร.2                                                                       |                             |                                   |                                      |                                       | ป             | ไระจำปิงข                                            | เประมาล                                                             | a: 2556                                                                       | 🚩 ครั่                | <b>้งที่ ก</b> รั้ง | ฑ์ 1 🔽                      |
|                                                         |                                                                                                    |                             | ระดับด่าเป้าหมาย                  |                                      |                                       |               |                                                      |                                                                     | คะแนน<br>ที่                                                                  |                       |                     |                             |
| ผลสัมฤทธิ์ ดัวซี่วัดผลงาน<br>หลัก KPIs<br>KRAs          |                                                                                                    | (1)<br>ด้อง<br>ปรับ<br>ปรุง | (2)<br>ສຳຄວ່າ<br>ມາສະ <u>ຮ</u> າແ | (3)<br>บรรจุ<br>ตามที<br>คาด<br>หวัง | (4)<br>เกิน<br>กว่า<br>ที่คาด<br>หวัง | (5)<br>ดีเต่น | สอด<br>คล้อง<br>กับ<br>ดำ<br>รับรอง<br>กปส<br>ดัวที่ | สอต<br>คล้อง<br>กับ<br>เป้า<br>หมาย<br>ผู้บังคับ<br>บัญชา<br>ดัวที่ | ดวร<br>ได้<br>ดาม<br>ดวาม<br>เห็น<br>(มวจ./<br>หน.<br>ส่วน<br>ราชการ<br>อื่น) | คะแนน<br>ทิได้<br>(ก) | น้ำหนัก<br>(ข)      | รวม<br>คะแนน<br>(ค=ก<br>Xข) |
| 🗄 เป้าหมายเรื                                           | ชิงชุทธศาสตร์ (เป้าหมายที่สอดดอ้องกับเป้                                                                                                | าหมาย                       | ผลการปฏิบั                        | ดิการใน                              | <b>ระดับ</b> อง                       | เค์กร)        |                                                      |                                                                     |                                                                               |                       |                     |                             |
| ทดสอบ เป้า<br>ประสงค์<br>3                              | KPI1 ร้อยละของการปรับปรุงระบบ<br>สารสนเทศ 4 5<br>∭แก้ไข au o บันทึกผล                                                                   | 60                          | 70                                | 80                                   | 90                                    | 100           | 9                                                    |                                                                     |                                                                               | (3)                   | 20                  | 0.6                         |
|                                                         | -                                                                                                    |                             | สวม                               |                                      |                                       |               |                                                      |                                                                     |                                                                               |                       | 20 %                | 0.6                         |
| แปลงคะแนนร                                              | วม (ค) เป็นคะแนนประเมินผอสัมฤทธิ์ของ                                                                                                    | งงานที่ม่                   | มีฐานคะแนน                        | เเต็มเป็น                            | 100 ค                                 | ะแนน (        | โดยนำ 20                                             | 0 มาคุณ)                                                            | )                                                                             |                       |                     | 12                          |
| จำนวนทั้งหมด                                            | 1 รายการ                                                                                                    |                             |                                   |                                      |                                       |               |                                                      |                                                                     | 14 4                                                                          | 1 🕨                   | ิ≱∥ หน้า∘           | ที่ 1/1                     |
| <u>หมายเหตุ</u> ในช่อง<br>- หมายเลขในวงเ                | เ <b>คะแนนที่ได้</b><br><mark>ลีบ คือ คะแนนที่ได้จาก งานที่ทำได้ ที่ผู้ประเมินบ้<br/>ลือ อะแนนที่ได้จากจากไซเพิ่มของนั้น จับวัดบ</mark> | ม์นทึกด้วย<br>เก.ศึกด้วย    | ยตนเอง<br>สีน                     | . ನೆ.ಸಿ                              |                                       |               |                                                      |                                                                     |                                                                               |                       |                     |                             |

ในหน้าจอกำหนดแผนตัวชี้วัด สำหรับเพิ่ม แก้ไข ลบ และบันทึกผลตัวชี้วัด ประกอบไปด้วยการเมนู สำหรับใช้งาน ดังนี้

- 1) กดปุ่ม เพิ่มตัวชี้วัดผลงาน(KPIs) เมื่อต้องการเพิ่มตัวชี้วัดใหม่
- กดปุ่ม พิมพ์แบบ ปร. 2 เพื่อพิมพ์แบบ ปร.2 ออกทางเครื่องพิมพ์
- กด แก้ไข เมื่อต้องการแก้ไขข้อมูลตัวชี้วัดที่ได้เพิ่มไว้

- 4) กด **ลบ** เมื่อต้องการลบตัวชี้วัด
- 5) กด **บันทึกผล** เมื่อต้องการบันทึกผลการดำเนินตามตัวชี้วัด
- 6) กด ดูรายชื่อลูกน้องเพื่อดูรายชื่อลูกน้องที่ได้กำหนดตัวชี้วัดของตนเอง ให้สอดคล้องกับตัวชี้วัดของ ท่าน โดยตัวเลขในเครื่องหมายวงเล็บ คือจำนวนลูกน้องที่ได้เลือกไว้

#### ช่อง **คะแนนที่ได้** จะมีหมายเลข 2 ชุด ดังนี้

- หมายเลขในวงเล็บ คือ คะแนนที่ได้จากการบันทึกผลในช่อง **งานที่ทำได้** ที่ผู้ประเมินบันทึกด้วยตนเอง
- หมายเลขสีแดง คือ คะแนนที่ได้จากการประเมินของผู้บังคับบัญชา ถ้าไม่มีหมายเลขสีแดง แสดงว่า ผู้บังคับบัญชายังไม่ได้ประเมิน

#### ช่อง รวมคะแนน(ค=กxข) จะแสดงค่าคะแนนจากช่อง คะแนนที่ได้(ก) คูณกับ น้ำหนัก(ข)

- ถ้าผู้บังคับบัญชายังไม่ประเมิน ค่าคะแนนจะได้จาก งานที่ทำได้
- ถ้าผู้บังคับบัญชาประเมินแล้ว ค่าคะแนนจะได้จาก คะแนนที่ผู้บังคับบัญชาประเมินให้

#### การเพิ่มตัวชี้วัด

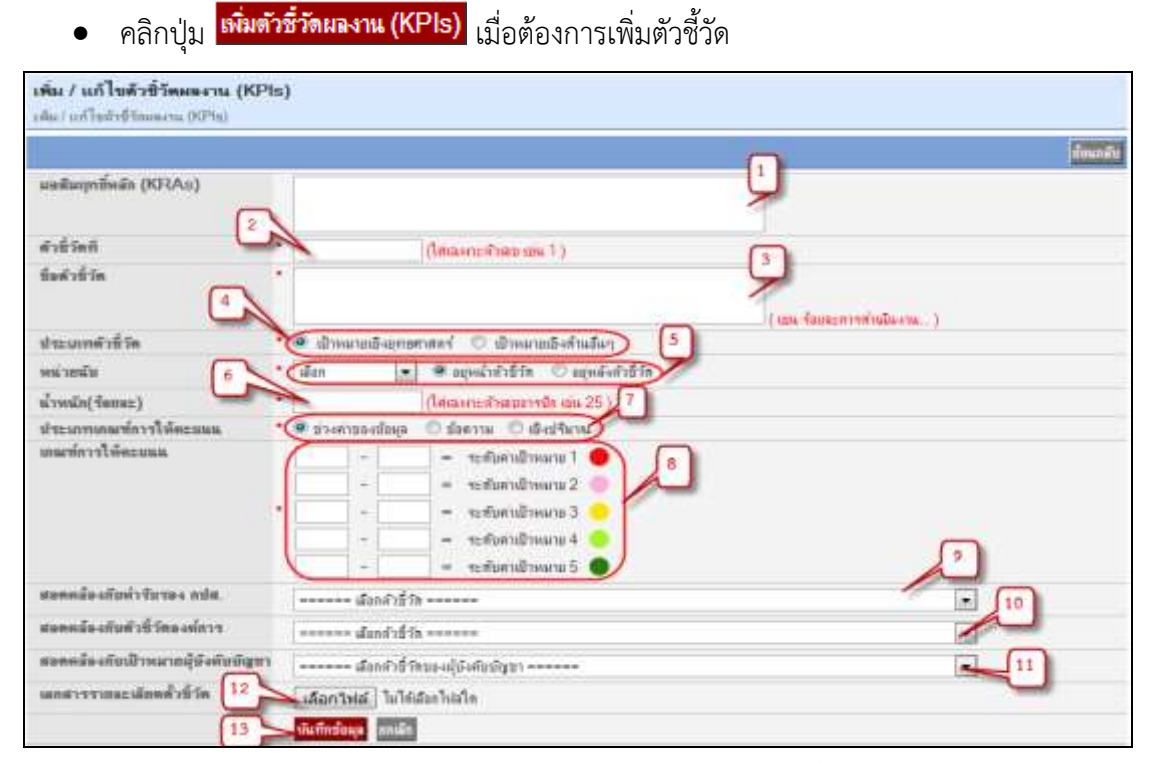

- 1) ระบุ**ผลสัมฤทธิ์หลัก (KRAs)** หรือ เป้าประสงค์ของตัวชี้วัด
- 2) ระบ**ุตัวชี้วัดที่** เช่น KPI 1 ให้ใส่เฉพาะตัวเลขอารบิก คือ 1
- ระบุชื่อตัวชี้วัดผลงาน เช่น ร้อยละของการดำเนินงาน โดยไม่ต้องใส่คำว่า ตัวชี้วัดที่ หรือ KPI
- ระบุประเภทตัวชี้วัด
- 5) เลือกหน่วยนับ และเลือกว่า หน่วยนับนี้ อยู่หน้าตัวชี้วัด หรือ อยู่หลังตัวชี้วัด
- 6) ระบุน้ำหนัก(ร้อยละ) ของตัวชี้วัด โดยใส่เฉพาะตัวเลขอารบิก เช่น 25
- 7) เลือกประเภทเกณฑ์การให้คะแนน เช่น ถ้าตัวชี้วัดเป็นจำนวน หรือร้อยละ เลือก เชิง ปริมาณ (เป็นตัวเลขเดี่ยวๆ เช่น 89.2) แต่ถ้าตัวเลขแบบช่วง เช่น 60-70 เลือกช่วงค่า ของข้อมูล ถ้าตัวชี้วัดเป็นระดับความสำเร็จ เลือก ข้อความ
- ระบุระดับค่าเป้าหมายในช่องเกณฑ์การให้คะแนน ซึ่งมีทั้งหมด 5 ระดับ หลังจากที่ เลือกประเภทเกณฑ์การให้คะแนนแล้ว
- ถ้าตัวชี้วัดของท่านสอดคล้องกับตัวชี้วัด กปส. ตัวใด ให้เลือก สอดคล้องกับคำรับรอง กปส.
- 10) ถ้าตัวชี้วัดของท่านสอดคล้องกับตัวชี้วัดองค์การ ตัวใด ให้เลือก สอดคล้องกับตัวชี้วัด องค์การ
- 11) ระบุเป้าหมาย/ตัวชี้วัดที่ สอดคล้องกับเป้าหมายผู้บังคับบัญชา (ถ้าผู้บังคับบัญชายัง ไม่ได้บันทึกตัวชี้วัดของตนเอง จะไม่มีตัวชี้วัดให้เลือก)
- 12) ถ้าต้องการแนบรายละเอียดตัวชี้วัด เลือกไฟล์ที่เอกสารรายละเอียดตัวชี้วัด
- 13) ต้องการบันทึกข้อมูล คลิกปุ่ม บันทึกข้อมูล หรือต้องการยกเลิกรายการดังกล่าว คลิก ปุ่ม ยกเลิก

## การบันทึกผลตัวชี้วัด

- คลิกที่ O<sup>บันทึกผล</sup>เพื่อบันทึกผลการดำเนินงานตามตัวชี้วัด รายละเอียดดังนี้
  - งานที่ทำได้ ถ้าเกณฑ์การให้คะแนนเป็นเชิงปริมาณ ให้ระบุผลงานเป็นตัวเลข(อารบิก) แต่ถ้า เกณฑ์การให้คะแนนเป็นเชิงข้อความ ระบบจะให้เลือกระดับค่าเป้าหมายแทน
  - สรุปผลการดำเนินงานตามข้อตกลงตัวชี้วัด ระบุรายละเอียดของกิจกรรม หากมี
     เอกสารอ้างอิง สามารถแนบท้ายรายละเอียดในแต่ละข้อ โดยไม่จำเป็นจะต้องกรอกให้ครบ
     ทั้ง 5 ข้อ
  - สรุปผลผลิตภาพรวม สรุปการดำเนินงานในภาพรวม

| ▶ หน้าแรก ▶ ตัวชี้วัด ▶ ตัวชี้วัดบุคคล 2556 ▶ กำหนดแผนตัวชี้วัด ▶ บันทึกผลการตำเนินงานตัวชี้วัด |                                                                          |  |  |  |  |  |  |  |  |
|-------------------------------------------------------------------------------------------------|--------------------------------------------------------------------------|--|--|--|--|--|--|--|--|
| บันทึกผลตัวชี้วัด                                                                               |                                                                          |  |  |  |  |  |  |  |  |
| บันทึกผลการดำเนินงานตัวชี้วัด                                                                   |                                                                          |  |  |  |  |  |  |  |  |
|                                                                                                 | ข้อแกลับ                                                                 |  |  |  |  |  |  |  |  |
| ยอสัมถุทติ์นอัล (KRAs)                                                                          | พลสถา เป้าประส.เก้                                                       |  |  |  |  |  |  |  |  |
| ซึ่งตัวชี้วัดยองาน                                                                              | KDI1 อ้อยอะของอาจปอังปองอะรายสาขสบเทส                                    |  |  |  |  |  |  |  |  |
| รมป่วยงาน                                                                                       | าง II เขอตะบองการบรุบบสารสุดธรรก<br>กลุ่มร้างแกลาะสรบเทสการเรียนร (กมร.) |  |  |  |  |  |  |  |  |
| แล่วหมัง                                                                                        | ข้อมอะ                                                                   |  |  |  |  |  |  |  |  |
| ทห เอตม<br>น้ำแน็ด(สั้ดหละ)                                                                     | 20                                                                       |  |  |  |  |  |  |  |  |
| งสะเฉขาออเชื่อวสใน้อะแบบ                                                                        | 20<br> ស្តីនៅនិមាត                                                       |  |  |  |  |  |  |  |  |
| เลยช์ลารให้ละแบบ                                                                                |                                                                          |  |  |  |  |  |  |  |  |
|                                                                                                 | ระดับดาเป้าหมาย 1 🔰 = 60.00                                              |  |  |  |  |  |  |  |  |
|                                                                                                 | ระดับค่าเป้าหมาย 2 🤍 = 70.00                                             |  |  |  |  |  |  |  |  |
|                                                                                                 | * ระดับค่าเป้าหมาย 3 💛 = 80.00                                           |  |  |  |  |  |  |  |  |
|                                                                                                 | ระดับค่าเป้าหมาย 4 😑 🛛 = 90.00                                           |  |  |  |  |  |  |  |  |
|                                                                                                 | ระดับค่าเป้าหมาย 5 🌑 🛛 = 100.00                                          |  |  |  |  |  |  |  |  |
| สอดดอ้องกับคำรับรองกปส                                                                          | ตัวชี้วัดที่ 9 ระดับความส่ำเร็จของการพัฒนาปรับปรุงสารสนเทศ               |  |  |  |  |  |  |  |  |
| สอดคล้องกับดัวชี้วัดองค์การ                                                                     |                                                                          |  |  |  |  |  |  |  |  |
| สอดดอ้องกับเป้าหมายผู้บังดับบัญชา                                                               |                                                                          |  |  |  |  |  |  |  |  |
| งาแท็ทำได้                                                                                      | * 85.3                                                                   |  |  |  |  |  |  |  |  |
| สรุปผอการดำเนินงานตามข้อตกองตัวชี้วัด                                                           | 1. ปรับประระบบสารสนเทศ ตามรายงานประจำเดือนต.ค.55                         |  |  |  |  |  |  |  |  |
| (ระบุราชอะเอียดกิจกรรม                                                                          |                                                                          |  |  |  |  |  |  |  |  |
| พรอมอางองหอกฐานผองาน<br>ต่อำเนินอารได้สำเร็จ)                                                   |                                                                          |  |  |  |  |  |  |  |  |
| 1171 1566611 1 6 17129 15 6 9 j                                                                 | 3. Browse                                                                |  |  |  |  |  |  |  |  |
|                                                                                                 | 4. Browse                                                                |  |  |  |  |  |  |  |  |
|                                                                                                 | 5. Browse                                                                |  |  |  |  |  |  |  |  |
| สรุปผลผลิตภาพรวม                                                                                | * ดำเนินการได้ร้อยละ 85.3                                                |  |  |  |  |  |  |  |  |
|                                                                                                 | <mark>บันทึกข้อมูล</mark> ยกเลิก                                         |  |  |  |  |  |  |  |  |

#### การพิมพ์แบบ ปร. 2

คลิกปุ่ม
 พิมพแบบ ปร.2
 เมื่อต้องการพิมพ์แบบ ปร.2 โดยระบบจะแสดงผลออกทางหน้าจอ

| เป็นไฟล์นามสกุล | pdf แล้วจึงสั่งพิมพ์ออกทางเครื่องพิมพ่ | Í |
|-----------------|----------------------------------------|---|
| > ระบ้านคอ      |                                        |   |

| B      | I 🚖 🚝 🍓 🖡                                                                                                    |                                                                      | •                | ••                 | 65                  | *                                                          | ۲      |                             | •                           | · •                               |                        |                | - 1                      | :1 |
|--------|----------------------------------------------------------------------------------------------------|----------------------------------------------------------------------|------------------|--------------------|---------------------|------------------------------------------------------------|--------|-----------------------------|-----------------------------|-----------------------------------|------------------------|----------------|--------------------------|----|
| Pages  | แบบกำหนดและ ประเมินผลสัมฤทธิ์ของงาน ของข <sup>้</sup> าราชการกรมประชาสัมพันธ์<br>รอบการประเมิน 🗹 ครั้งที่ 1 ปี 2556 🔲 ครั้งที่ 2 ปี 2556                                                                                                    |                                                                      |                  |                    |                     |                                                            |        |                             |                             |                                   | 2                      |                |                          |    |
|        | ชื่อผู้รับการประเมิน นางสาวภิญญา แช่แต้ ดำแหน่ง มักวิชาการกอมพิวเตอร์ ระดับชำนาญการ หน่วยงาน กลุ่มพัฒนาสารสนเทสการบริหาร<br>ถงนาม                                                                                                    |                                                                      |                  |                    |                     |                                                            |        |                             |                             |                                   |                        |                |                          |    |
|        | ผู้บังกับบัญรา/ผู้ประเมิน<br>ลงนาม                                                                                                    | ดำแหน่งของผู้บังคับบัญชา นักวิชาการคอมพิวเตอร์<br>ระดับรำนาญการพิเศษ |                  |                    |                     | ์ หน่วยงานของผู้บังกับบัญรา<br>กลุ่มพัฒนาสารสนเทศการบริหาร |        |                             |                             |                                   |                        |                |                          |    |
|        | ผู้ว่าราชการจังหวัด∆ร้วหน้าส่<br>ถงนาม<br>*(เฉพาะผู้คำรงคำแหน่งประช                                                                                                    | ดำแหน่งของผู้ให้ข้อมูล/ความเห็น                                      |                  |                    |                     | หน่วยงานของผู้ให้ข้อมูลการนะพื้น                           |        |                             |                             |                                   |                        |                |                          |    |
|        | (เฉพ และการสายสาย เมต์ และ สาย เมต์ และ สาย สาย สาย เป็นสาย เป็นการสาย เป็นการสาย เป็นการสาย เป็นการสาย เป็นการสาย เป็นการสาย เป็นการสาย เป็นการสาย เป็นการสาย เป็นการสาย เป็นการสาย เป็นการสาย เป็นการสาย เป็นการสาย เป็นการสาย เป็นการสาย เป็นการสาย เป็นการส |                                                                      |                  | 92<br>(2)          | สับค่าเป้าหว<br>(3) | פרו<br>(4)                                                 | (5)    | สอดคล้อง<br>กับ<br>คำวับรอง | สอดคล้อง<br>กับ<br>เป้าหมาย | กะแนนที่<br>ควรได้ดาบ<br>ขวามเห็น | คะแนน<br>ที่ได้<br>(ก) | น้ำหนัก<br>(ข) | ราม<br>คะเหนน<br>(ก−⊓xv) |    |
| 111111 |                                                                                                    |                                                                      | ด้อง<br>ปรับปรุง | ด้ำกว่า<br>ที่     | บรรลุ<br>คามที่     | เกินกว่า<br>ที่                                            | ลีเค่น | กปส.<br>คัวที่              | ผู้บังกับ<br>บัญชาด้ว       | (ครว./<br>หน.ส่วน                 |                        |                |                          |    |
|        | เป้าหมายเชิงยุทธศาสตร์                                                                                                    | (เป้าหมายที่สอดกล้องกับเป้าหมายผลการป                                | ฏิบัติงานในร     | ะดับองก <b>์</b> ก | 5)                  | ninn 75                                                    |        | I                           | n                           | 3141111393()                      |                        |                |                          |    |
| ments  | พดสอบ เป้าประสงค์                                                                                                    | KPI 1<br>ร <sup>้</sup> อยถะของการปรับปรุงระบบสารสนเทศ               | 60               | 70                 | 80                  | 90                                                         | 100    | 9                           | -                           |                                   | -                      | 20             | 0                        |    |
| tach   |                                                                                                    |                                                                      | 5                | วม                 |                     |                                                            |        |                             |                             |                                   |                        | 20 %           | 0                        |    |
| Att    | แปลงละแบบรวม (ค) เป็น                                                                                                    | คะแนนประเมินผลสัมฤทธิ์ของงานที่มีฐาน                                 | ละแนนเด็มเป็     | น 100 คะ           | แนน (โดย            | น้ำ 20 มาดู                                                | ഖ)     |                             |                             |                                   |                        | -              | 0                        |    |

# รายชื่อผู้ใต้บังคับบัญชาที่มีตัวชี้วัดที่สอดคล้อง

คลิก <sup>2</sup> ขรายชื่อลูกน้อง (0)</sup> เพื่อดูรายชื่อผู้ใต้บังคับบัญชาที่ได้กำหนดตัวชี้วัดของตนเอง ให้
 สอดคล้องกับตัวชี้วัดของท่าน โดยตัวเลขในเครื่องหมายวงเล็บ คือ จำนวนลูกน้องที่ได้เลือกตัวชี้วัดของท่านไว้
 ในหน้าจอรายชื่อผู้ใต้บังคับบัญชา จะแสดงรายชื่อผู้ใต้บังคับบัญชา และรายละเอียดตัวชี้วัดที่

สอดคล้อง

| ▶ หน้าแ                  | รก ▶ ตัวชี้วัด ▶ ตัวชี้วั                              | ัดระดับบุคคล ▶ กำหนดแผนตัวชี้วัด ▶ รายข์                  | รื่อผู้ใต้บังคับบ้      | ภัญชา                     |                                   |                               |                          |         |                               |              |
|--------------------------|--------------------------------------------------------|-----------------------------------------------------------|-------------------------|---------------------------|-----------------------------------|-------------------------------|--------------------------|---------|-------------------------------|--------------|
| <b>รายชื่</b><br>รายชื่อ | <b>ื่อผู้ใต้บังดับบัญช</b><br>ผู้ใต้บังดับบัญชากิได้รั | า <b>ของ นายประดิษฐ์ กังสนารักษ์</b><br>บถ่ายทอดดัวชี้วัด |                         |                           |                                   |                               |                          |         |                               |              |
| ตัวชี้วัด                | <b>หชื่อ</b> : KPI 1 ระดับคา                           | วามสำเร็จ                                                 |                         |                           |                                   |                               |                          |         |                               |              |
| จำดับ                    | ชื่อ - สกุล                                            | ชื่อกลุ่มงาน                                              |                         |                           |                                   |                               | ระดับตำแห                | ห่ง     |                               |              |
| 1                        | ภิญญา แช่แต้                                           | กลุ่มพัฒนาสารสนเทศการบริหาร                               |                         | นัก                       | วิชาการคอมพื                      | ไวเตอร์ ร <b>ะด</b> ั         | ับ <mark>ชำนาญ</mark> กา | 7       |                               |              |
|                          |                                                        | ชื่อดัวชี้วัด                                             | (1)<br>ต้องปรับ<br>ปรุง | (2)<br>ต่ำกว่า<br>มาตรฐาเ | (3)<br>บรรจุดาม<br>ที่คาด<br>หวัง | (4)<br>เกินกว่าที่<br>ดาตหวัง | (5)<br>ดีเต่น            | น้ำหนัก | ี่ ผจ<br>การ<br>ดำเนิน<br>√าน | รวม<br>คะแนน |
|                          | KPI 3 ระดับความส์                                      | าเร็จ                                                     | ระดับที่ 1              | ระดับที่ 2                | ระดับที่ 3                        | ระดับที่ 4                    | ระดับที่ 5               | 10      | 3                             | 0.3          |
|                          |                                                        | ชื่อตัวชี้วัด                                             | (1)<br>ด้องปรีบ<br>ปรุง | (2)<br>ต่ำกว่า<br>มาตรฐาเ | (3)<br>บรรอุดาม<br>ที่ดาด<br>หวัง | (4)<br>เกินกว่าที่<br>ดาดหวัง | (5)<br>ดีเต่น            | น้ำหนัก | ผอ<br>การ<br>คำเนิน<br>งาน    | รวม<br>คะแนน |
|                          | KPI 7 ทดสอบ uple                                       | pad                                                       | erwe                    | sdaw                      | asdaw                             | sdaw                          | weqaw                    | 2       | -                             | -            |
| จำนวนเ                   | ทั้งหมด <b>2</b> รายการ                                |                                                           |                         |                           |                                   |                               | 14                       | 4 1 ▶   | ิ≱∥ หน้                       | าที่ 1/1     |